# **ATECPOOL**

# SIROCCO INVERTER HEAT PUMP

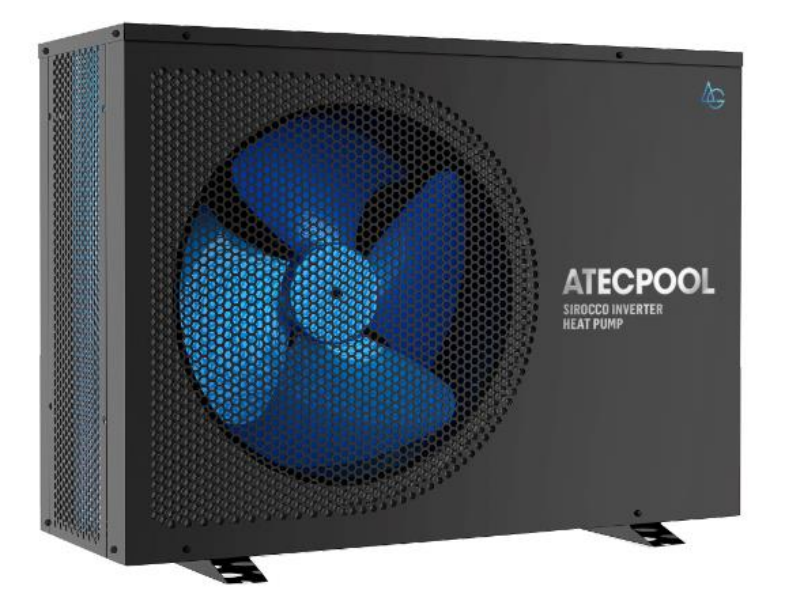

Models: AIHP115 & AIHP180 & AIHP212& AIHP253

FULL DC INVERTER SWIMMING POOL HEAT PUMP

# **USER MANUAL**

Please read this manual carefully before using and keep it in a safe place.

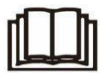

# Contents

| I. U | Init Parameters                   | 1  |
|------|-----------------------------------|----|
| II.  | System Specification              | 2  |
|      | 1. Specification                  | 2  |
|      | 2. Unit Dimensions                | 3  |
|      | 3. Exploded View                  | 4  |
| III. | Installation Instructions         | 5  |
| IV.  | Running Test                      | 8  |
|      | 1. Inspection Before Running Test | 8  |
|      | 2. Control Function Description   | 9  |
|      | 3. Fault Code and Solution        | 13 |
| V.   | WIFI Settings                     | 17 |

- I. Unit Parameters
- 1. Appearance

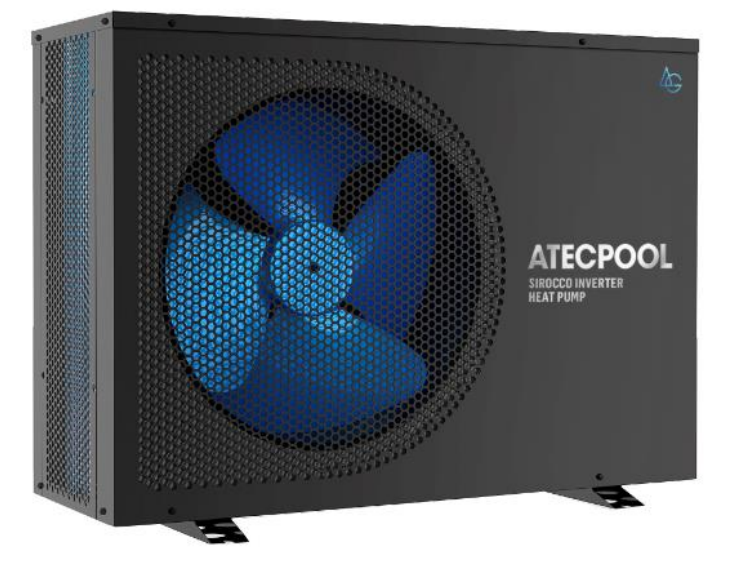

#### Please read the below instructions.

- Please install the unit in compliance with local laws, regulations and standards;
- Confirm power voltage and frequency;
- The unit should be installed by a professional installer

#### A Warning

To be installed by professional installer only

# II. System Specification

# 1. Specification

| Model                          |                | AIHP115                                  | AIHP180               | AIHP212      | AIHP253      |  |
|--------------------------------|----------------|------------------------------------------|-----------------------|--------------|--------------|--|
| Ambient Temperature: (DB/WB) 2 |                | 27°C/24 3°C: Water Inl                   | et/Outlet Temperature |              | 71111 200    |  |
| Heating capacity (kW)          |                | 2.8~11.5                                 | 4.35~18.0             | 4.72~21.2    | 4.78~25.3    |  |
| Power input                    | t (kW)         | 0.193~1.73                               | 0.306~2.78            | 0.33~3.59    | 0.33~4.36    |  |
| COP                            |                | 14.5~6.65                                | 14.2~6.47             | 14.3~5.91    | 14.48~5.8    |  |
| Ambient Temperatu              | ure: (DB/WB) 1 | 5°C/12°C; Water Inlet                    | Temperature: 26°C.    |              |              |  |
| Heating capac                  | ity (kW)       | 3.01~8.53                                | 3.42~10.73            | 3.5- 14.2    | 3.8 - 17.1   |  |
| Power input                    | : (kW)         | 0.393~1.592                              | 0.453~2.167           | 0.47 - 2.88  | 0.49- 3.47   |  |
| COP                            |                | 7.65~5.36                                | 7.55~4.95             | 7.45~4.93    | 7.76~4.93    |  |
| Ambient Temperatu              | ure: (DB/WB) 4 | 13°C/-; Water Inlet/Out                  | let Temperature: 30°C | C/28°C.      |              |  |
| Cooling Capac                  | city (kW)      | 2.04~5.75                                | 2.83~8.3              | 3.0~9.6      | 3.6~10.65    |  |
| Consumed Pov                   | wer (kW)       | 0.48~2.90                                | 0.69~4.53             | 0.75~5.36    | 0.88~5.98    |  |
| EER                            |                | 4.25~1.98                                | 4.08~1.83             | 4.01~1.79    | 4.09~1.78    |  |
| Power supply                   |                | 220-240V~ / 50-60Hz 380-415V/3N~/50-60Hz |                       |              | N~/50-60Hz   |  |
| Max.Input power(kW)            |                | 1.9                                      | 2.3                   | 5.4          | 6.5          |  |
| Max. current (A)               |                | 13.7                                     | 20.9                  | 10.5         | 12.5         |  |
| Heating tempera                | ture range     | 27°C~34°C                                |                       |              |              |  |
| Cooling tempera                | ture range     | 26°C~15°C                                |                       |              |              |  |
| Running tempera                | ature range    | -10°C~48°C                               |                       |              |              |  |
| Refrigera                      | ant            | R410A                                    |                       |              |              |  |
| Compres                        | sor            | MITSUBISHI ELECTRIC (DC inverter)        |                       |              |              |  |
| Air side heat ex               | kchanger       | Hydrophilic fin exchanger                |                       |              |              |  |
| Water side heat exchanger      |                | Titanium tube heat exchanger             |                       |              |              |  |
| Water flow (                   | (m³/h)         | 4.7                                      | 7.7                   | 9.1          | 10.9         |  |
| Net dimension Lx               | WxH (mm)       | 980x39                                   | 9x660                 | 1125x455x765 | 1111x455x765 |  |
| Water pipe                     | Inlet/Outlet   | 50                                       |                       |              |              |  |
| Connection                     |                | 4.4                                      | 50                    | 75           | 05           |  |
| ivet weight                    | (Kg)           | 44                                       | 52                    | /5           | 85           |  |
| Noise level dB(A)              |                | 54                                       | 55                    | 58           | 59           |  |

The technical specification of our heat pumps is provided for information purpose only. We reserve the right to make change without notice in advance.

- 1. Noise at 1m, 4m and 10m comply with Directives EN ISO 3741 and EN ISO 354.
- 2. Recommended size of heat pump is calculated for a covered pool.

### 2. Unit Dimensions

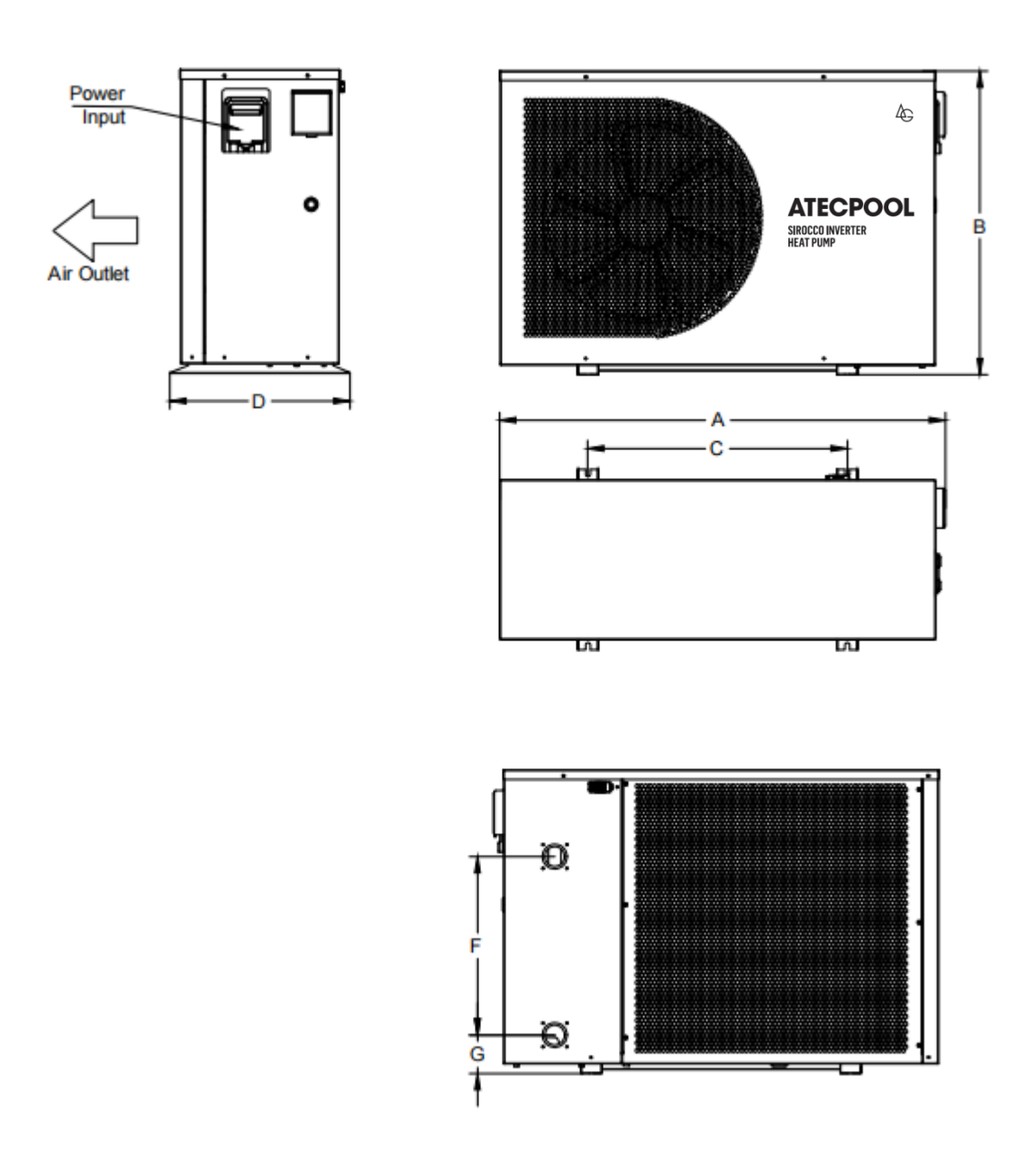

| Model   | А    | В   | С   | D   | F   | G     |    |
|---------|------|-----|-----|-----|-----|-------|----|
| AIHP115 | 980  | 000 | 660 | 666 | 200 | 280   | 07 |
| AIHP180 |      | 000 | 000 | 299 | 300 | 97    |    |
| AIHP212 | 1125 | 765 | GEE | 455 | 450 | 97    |    |
| AIHP253 | 1111 | 700 | 000 | 400 | 470 | 108.7 |    |

# 3. Exploded View

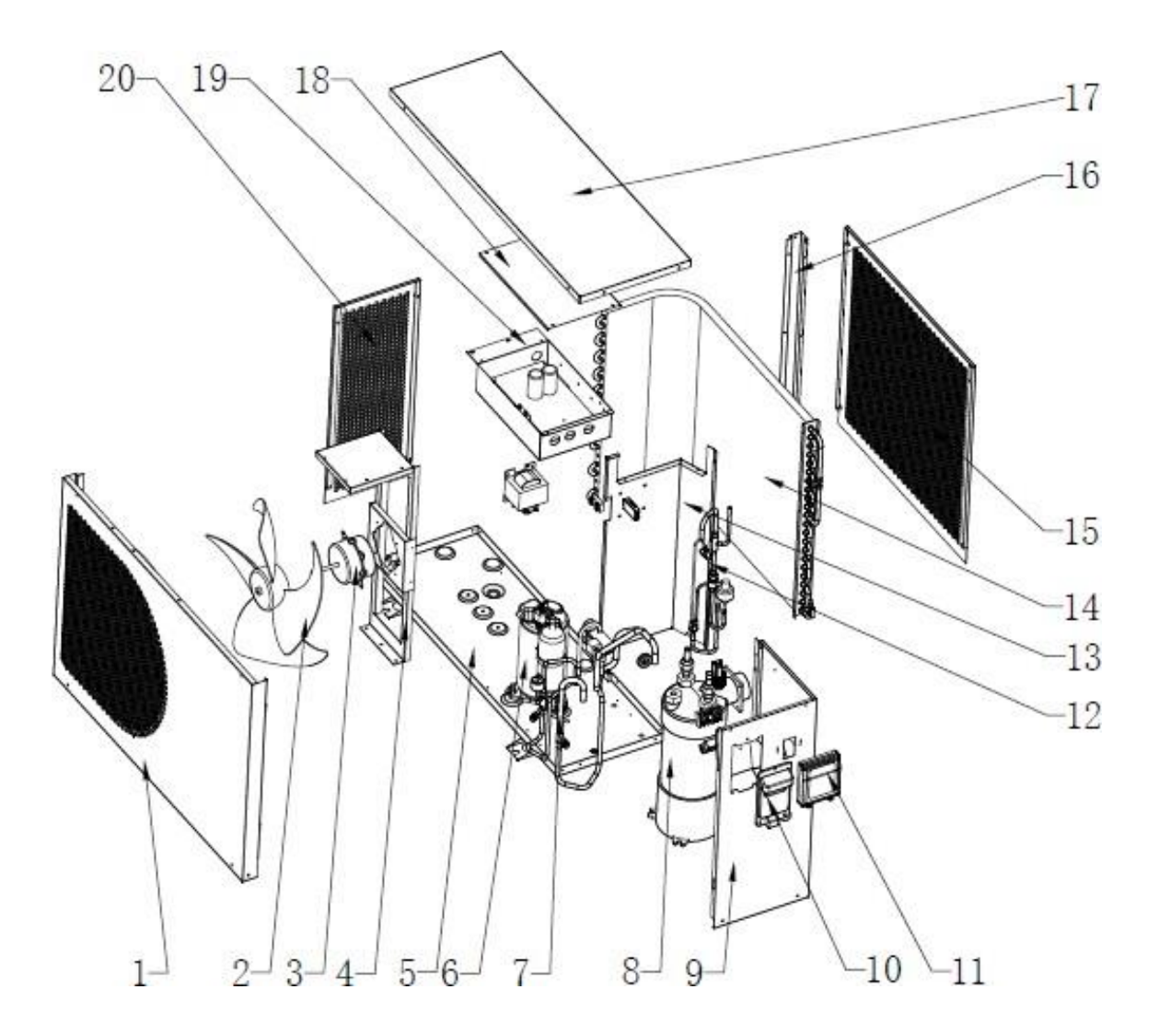

| 1 | Front plate             | 9  | Right plate          | 17 | Top cover            |
|---|-------------------------|----|----------------------|----|----------------------|
| 2 | Fan                     | 10 | Handle               | 18 | Electrical box cover |
| 3 | Motor                   | 11 | controller / display | 19 | Electrical box       |
| 4 | Motor support           | 12 | EEV component        | 20 | Left plate           |
| 5 | Right plate             | 13 | Middle plate         |    |                      |
| 6 | Compressor              | 14 | Evaporator           |    |                      |
| 7 | Four way valve          | 15 | Back plate           |    |                      |
| 8 | Titanium heat exchanger | 16 | Pillar               |    |                      |

#### III. Installation Instructions

WARNING: Only a professional is allowed to install the heat pump. Unqualified users cannot

install by themselves, otherwise the heat pump might be damaged and the user's safety will be risked. This section is provided for information purposes only and must be checked and adapted if necessary, according to actual installation conditions.

#### 1. Pre-Requirements

Equipment needed for installation of heat pump:

- Suitable power supply cable for unit's power.
- A by-pass kit and an assembly of PVC tube, stripper, PVC adhesive and sandpaper.
- A set of wall plugs and an expansion screw.
- We recommend using a flexible PVC pipe in order to reduce transmission of vibration.
- Suitable fastening studs may be used to raise the unit.

#### 2. Location and pipe connection

IMPORTANT: The inverter pool heat pump should be installed in a good ventilation place.

1) The frame must be fixed by bolts (M10) to a concrete base or brackets. The concrete base must be solid and fastened; the bracket must be strong enough and antirust treated:

2) Please don't stack substances that will block air flow near inlet or outlet area, make sure there is no barrier within 50cm behind the main machine, or the efficiency of the heater will be reduced or the machine may break;

3) The machine needs an appended pump (not included with the heat pump).

For the recommended pump specification-flux: refer to Technical Parameter,

Max. Lift ≥10m;

4) When the machine is running, there will be condensation water discharged from the bottom, please pay attention to it. Please hold the drainage nozzle (accessory) into the hole and clip it well, and then connect a pipe to drain the condensation water out.

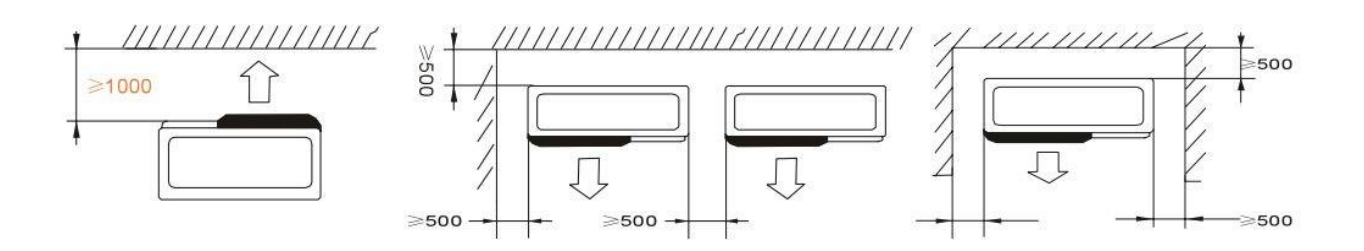

Do not place anything within at least 1m in front of the heat pump. Leave at least 50cm of empty space around the sides and rear of the heat pump. Do not put anything on or in front of the heat pump!

The inlet and outlet water unions can't stand the weight of soft pipes. The heat pump must be connected with hard pipes!

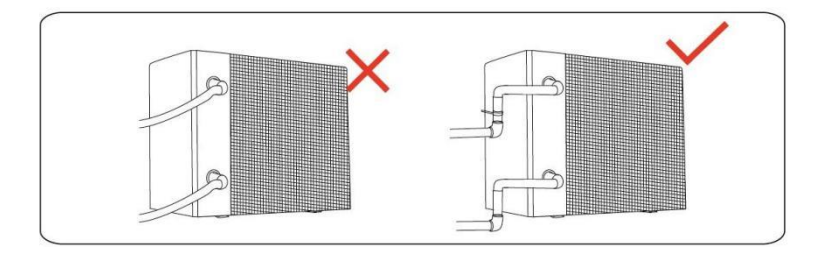

#### 3. Installation Layout

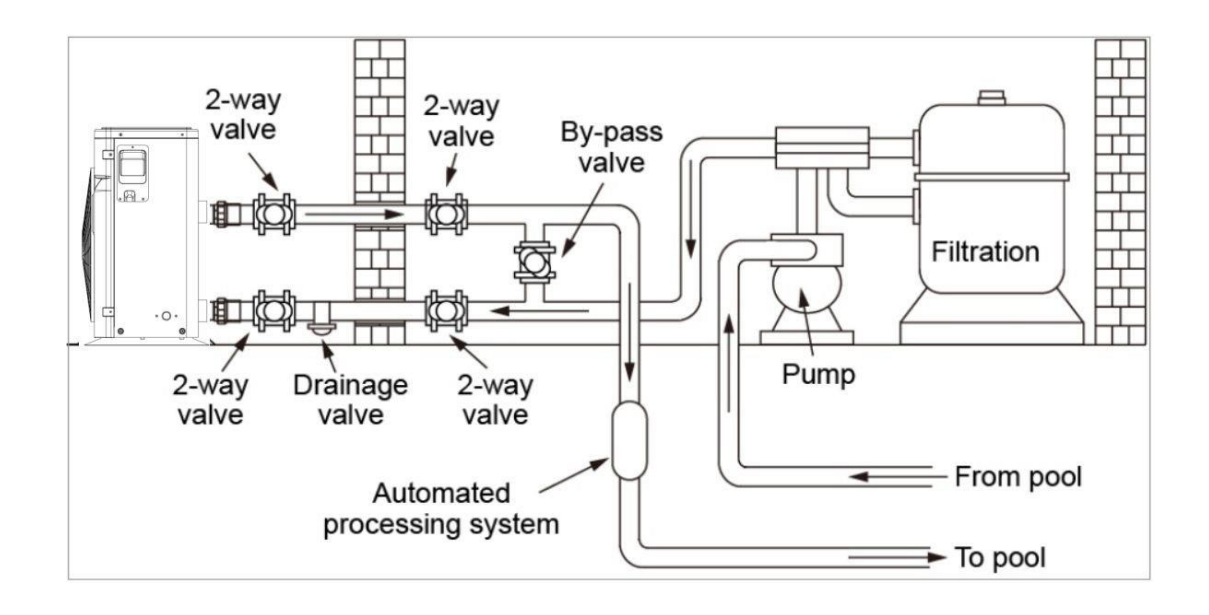

The heat pump is connected to a filtration circuit with a by-pass valve. The by-pass valve should be half-opened (throttled), while all the other valves should be completely opened. It is suggested that the by-pass valve only be opened half way to avoid excessive pressure on the heat pump.

It is imperative that the by-pass is placed after the water pump and filtration. The by-pass path usually consists of 3 valves. That makes it possible to adjust water flow which passes through the heat pump and isolates the heat pump completely from any maintenance without affecting flow of filtration cycle. The filter must be cleaned regularly to ensure that the water in the system is clean and avoids blocking the filter. It is necessary that the drainage valve is fixed on the lower water pipe. If the unit is not running during winter time, please disconnect the power supply and let water drain out from the unit through the drainage valve. If the ambient temperature of the running unit is below 0°C, please keep the water pump running.

#### 4. Electrical Connection

#### **Power Supply Wires Size**

| Model   | Power Supply Wires |                      |               |  |
|---------|--------------------|----------------------|---------------|--|
| model   | Electricity Supply | Cable Diameter       | Specification |  |
| AIHP115 | 220-240V~/50Hz     | 3×2.5mm <sup>2</sup> | AWG 14        |  |
| AIHP180 | 220-240V~/50Hz     | 3×2.5mm <sup>2</sup> | AWG 14        |  |
| AIHP212 | 380-415V/3N~/50Hz  | 5×4.0mm <sup>2</sup> | AWG 12        |  |
| AIHP253 | 380-415V/3N~/50Hz  | 5×4.0mm <sup>2</sup> | AWG 12        |  |

- WARNING: Power supply of heat pump must be disconnected before any operation.
- $\succ$  > Please comply with the following instruction to connect the heat pump.
- Step 1: Detach electrical side panel by a screwdriver to access the electrical terminal block.
- $\succ$  Step 2: Insert cable into heat pump unit port.
- >> Step 3: Connect power supply cable to terminal block according to the diagram below.

#### 4.1 Wiring:

a. Connect to appropriate power supply; the voltage should comply with the rated voltage of the products.

- b. Earth the machine well.
- c. Wiring must be handled by a professional technician according to the circuit diagram.
- d. Set leakage protector according to the local code for wiring (leakage operating current ≤ 30mA).
- e. The layout of power cable and signal cable should be orderly and not affecting each other.

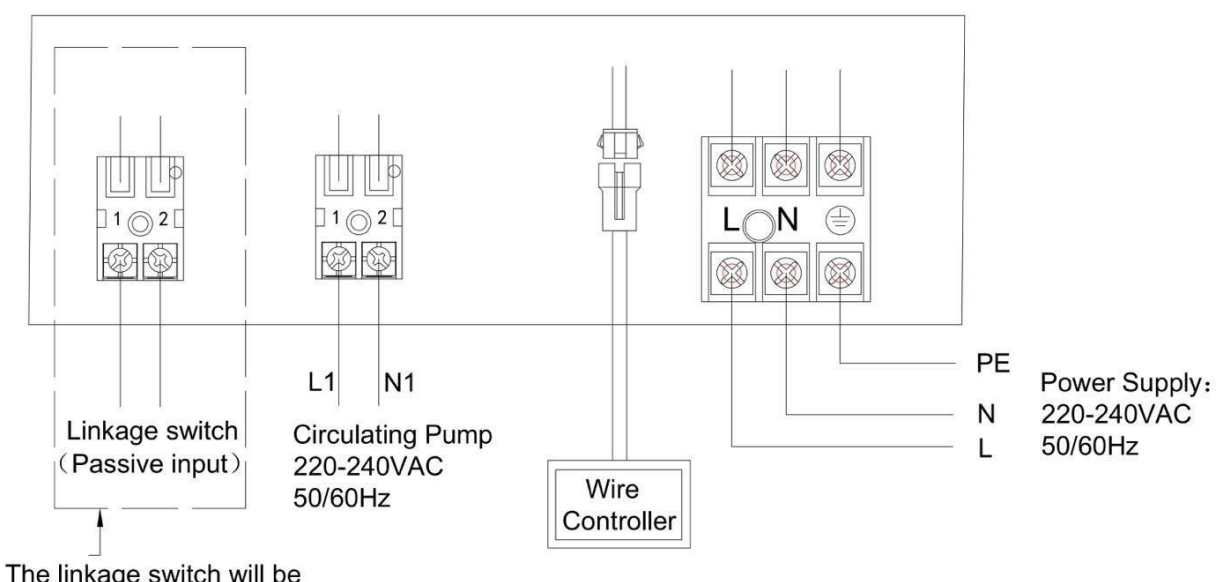

Note: The linkage switch will be configured according to the specific model.

#### IV. Running Test

#### 1. Inspection Before Running Test

- a. Please run an inspection test after completing installation;
- b. Before running test, confirm below items and write  $\sqrt{}$  in the block;
- Unit installed correctly
- Correct piping and wiring
- Air inlet and outlet ports from the air unit unblocked
- Drainage and venting are unblocked and no water leaking
- Piping insulation is working
- Ground wire is connected correctly

c. All wiring and piping should be connected well and carefully checked, then fill the water tank with water before power is switched on;

d. Empty all air within pipes and from water tank, then press "on-off" button on control panel to run the unit at setting temperature;

- e. Items need to be checked during running test:
- During the first running, check if unit current is normal or not;
- Check if each function button on control panel are functioning correctly or not;
- Display screen is correct or not;
- Is there any leakage in the whole heating circulation system?
- Condensation drain is correct or not;
- Are there any abnormal sounds or vibration while running the unit?

#### 2. Control Function Description

#### 2.1 Operation Description

Controller Operation Description (Subject to specific model)

1 Control Panel Diagram

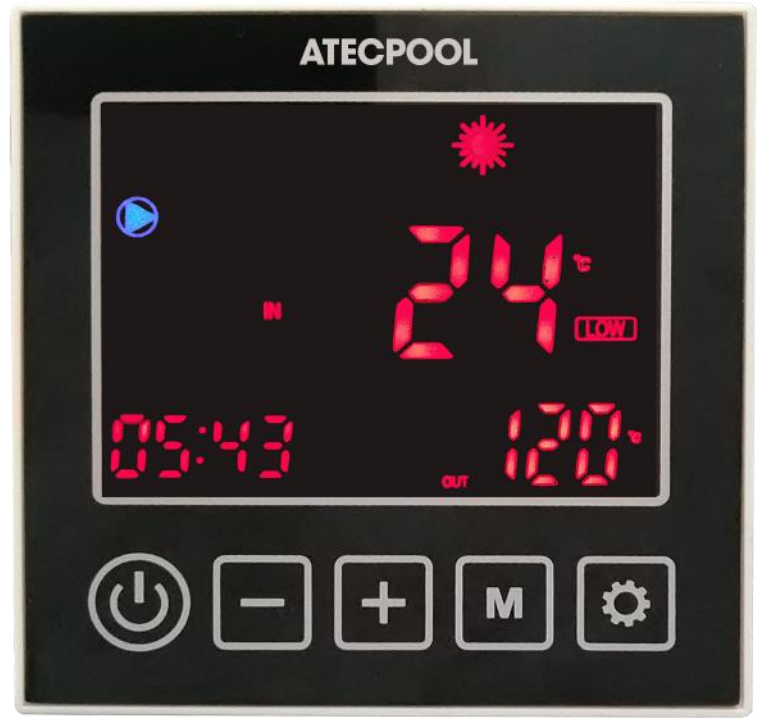

# ② Panel Symbol Description

| Symbol | Name   | Symbol | Name                             | Symbol | Name             |
|--------|--------|--------|----------------------------------|--------|------------------|
|        | On-off | *      | Heating Mode<br>or<br>Defrosting |        | Silent Mode      |
| ٢      | Set    | *      | Cooling Mode                     |        | Smart Mode       |
| +      | Up     | Ø      | Key lock                         | 0      | Powerful<br>Mode |
| —      | Down   |        | Fault                            |        | Timer            |
| М      | Mode   | ((1-   | Wi-Fi                            | ((     | Wi-Fi            |

③ Operation Guideline List

| NO. | ltem                        | Operation Way                                                                                                    |
|-----|-----------------------------|----------------------------------------------------------------------------------------------------|
| 1   | Unlock                      | Press the " + " and " - " keys for 3 seconds in the main interface tounlock /lock the screen.                                                                                                    |
| 2   | On-off                      | In the main interface, press and hold the " 🕐 " key for 3 seconds to turn on / off.                                                                                                    |
| 3   | Check Running<br>Parameters | In the main interface, press and hold the " - " key for 3 seconds to enter the unit status parameter query, use the " + " and " - " keys for parameter browsing, and press the " + key to exit the parameter query. (See table 1) |
| 4   | Choose Mode                 | In the power on state, long press " M " for 3 seconds to switch to working mode: heating mode and cooling mode.                                                                                                    |
| 5   | Mode Switch                 | In the power on interface, press " 🔯 " to switch frequency mode: mute, smart and strong mode.                                                                                                    |
| 6   | Adjust Temperature          | In the power on interface, press " + " or " - " to adjust the current mode setting temperature.                                                                                                    |

| 7 | Adjust Time       | Long press " i and " + " for 3 seconds to enter the clock setting state. First, the hour unit flashes, indicating that the hour value of the current time can be adjusted through " + " and " - " keys.Press the " + " key for plus one hour, press the " - " key for minus one hour.<br>If you hold down the " + " key or " - " key for a long time,the hours will be incremented or decremented automatically.                                                                                                    |
|---|-------------------|----------------------------------------------------------------------------------------------------|
|   |                   | After setting the hour value, press " 🔅 " again; At this time, the minute bit flashes, indicating that the minute value of the current time can                                                                                                    |
|   |                   | be adjusted through the " + " and " " " key. After setting the minute value, press " 🔯 " again to finish.                                                                                                    |
| 8 | Adjust Timing     | Press " for 3 seconds to enter the timing setting:<br>Enter timing selection when the clock flashes "timing on 1",use "<br>+,"<br>and " () to set times; Click again " () to change to the clock, "<br>+," and " () can set minutes;<br>Click again " () to change, Set "Timing Off 1": The clock flashes,<br>showing "Hour" and press Key C and " (+)", " (-)".<br>Click again " () to change to clock minute, use " (+)", " (-)" to<br>set<br>minutes and more time settings. Press " () to Exit and Enter;The<br>main interface will show the number of scheduled time periods;<br>Cancel timing setting:<br>When the set power-on time and power-off time are the same, the<br>timing setting of the current time period is canceled. |
| 9 | Forced Defrosting | Press the "[M] "and "[] " keys to enter the forced defrost mode. When entering the defrost, the screen flashes " 🗱 ".                                                                                                    |

| 10 | Celsius/Fahrenheit<br>switch        | When off, press " (1) "and" M " for 3 seconds in main interface to switch Celsius /Fahrenheit. |
|----|-------------------------------------|------------------------------------------------------------------------------------------------|
| 11 | Turn on Electric<br>Heater Manually | Long press " + " for 3 seconds in main interface to turn on/off the electric heater function.  |

# Table 1

| Code | Meanings                   | Display Range |
|------|----------------------------|---------------|
| A01  | Water inlet temperature    | -30~99℃       |
| A02  | Water outlet temperature   | -30~99℃       |
| A03  | Ambient temperature        | -30~99℃       |
| A04  | Exhaust temperature        | 0~125℃        |
| A05  | Air inlet temperature      | -30~99℃       |
| A06  | Outer coil temperature     | -30~99℃       |
| A07  | Inner coil temperature     | -30~99℃       |
| A08  | Main EEV opening           |               |
| A09  | EEV opening (EVI)          |               |
| A10  | Compressor current         |               |
| A11  | IPM temperature            |               |
| A12  | DC bus voltage value       |               |
| A13  | Actual speed of compressor |               |
| A14  | DC fan speed               |               |

#### 3. Fault Code and Solution

#### 3.1. Fault Code Description

During the running process, the unit may run into error and a relevant fault code will be displayed. Please turn off the unit and turn it on unit again after 30 seconds. After the code is no longer displayed, the unit will work normally. If the fault code is displayed again, please contact our company for troubleshooting!

| Code   | Protection Code Description                                                                                                   | Fault solution                                                                                                    |
|--------|----------------------------------------------------------------------------------------------------|----------------------------------------------------------------------------------------------------|
| Er. 03 | Water flow protection                                                                                                    | Check water flow switch, change the switch if necessary                                                                                                    |
| Er. 04 | Winter anti-freezing                                                                                                    | Water pump will run automatically for first grade antifreeze                                                                                                    |
| Er. 05 | High pressure Protection                                                                                                    | <ul> <li>Measure the pressure value when the heat pump is heating/cooling. If it's higher than 44.0 bar, it means heat pump has got high pressure protection:</li> <li>1. Detect EEV step, low pressure and suction temp;</li> <li>2. Detect the inlet/outlet water temp,;</li> <li>3. Check for air in the refrigeration system;</li> <li>4. Clean the water exchanger or water filter</li> </ul> |
| Er. 09 | Communication failure between Display and PCB                                                                                 | <ol> <li>Check if the communication connection wire<br/>between the display and PCB is properly<br/>connected. Change or mend the wire if necessary.<br/>Check the PCB or display. If damaged, change the<br/>corresponding part.</li> </ol>                                                                                                    |
| Er. 10 | Communication failure of frequency conversion module<br>(alarm when communication between display and PCB<br>is disconnected) | Change PCB.                                                                                                    |

#### A. Protection & Failure code

|               |                                                       | 1. Replace the compressor exhaust temperature        |
|---------------|-------------------------------------------------------|------------------------------------------------------|
|               |                                                       | sensor.                                              |
| Er. 12        | High exhaust temp protection                          | 2. Reconnect or clean compressor exhaust             |
|               |                                                       | temperature sensor and wrap it with insulation tape. |
|               |                                                       | 3. Replace the controller or PC Board.               |
| Er 15         | Water inlet temperature failure                       | Check the connection, change the sensor if           |
| EI. 15        |                                                       | necessary.                                           |
| <b>Fr</b> 16  | External call temperature failure                     | Check the connection, change the sensor if           |
| EI. 10        | External contemperature failure                       | necessary.                                           |
| <b>F</b> r 10 | Evidence temperatura failura                          | Check the connection, change the sensor if           |
| EI. 10        |                                                       | necessary.                                           |
|               |                                                       | 1.Check DC fan motor. Change it if damaged.          |
| Er. 19        | DC fan motor failure                                  | Check output port of DC fan motor on PCB. Change     |
|               |                                                       | the PCB if there is no output.                       |
| _             |                                                       | Solve it according to the subsidiary error codes in  |
| Er. 20        | Abnormal protection of frequency conversion module    | the following table.                                 |
| <b>Fr</b> 01  | Ambient temperature failure                           | Check the connection, change the sensor if           |
| ⊑1. 21        | Ambient temperature failure                           | necessary.                                           |
| Er 22         | Low outlet water temp protection when easiing         | Check the water flow and water system, fix/replace   |
| EI. 23        | Low outlet water temp protection when cooling         | it if necessary.                                     |
| Er 07         | Water outlet temperature feilure                      | Check the connection, change the sensor if           |
| EI. 27        |                                                       | necessary.                                           |
|               |                                                       | 1. Wait for about 3-5 minutes before restarting the  |
|               | Compressor transformer over ourrent protection        | unit                                                 |
| EI. 20        |                                                       | 2. Change the driver board if the compressor         |
|               |                                                       | transformer is broken                                |
| Er 20         | Suction tomporature failure                           | Check the connection, change the sensor if           |
| EI. 29        | Suction temperature railure                           | necessary.                                           |
| Er 22         | High outlet water temperature protection when beating | Check the water flow and water system, mend it if    |
| EI. 32        | rign outlet water temperature protection when heating | necessary.                                           |
| Er 22         |                                                       | Wait for the ambient temperature drops and restart   |
| EI. 33        |                                                       | the unit.                                            |
| Er. 42        | Internal coil temperature failure                     |                                                      |

E20 failure will display the following error codes at the same time, switching every 3 seconds. Error codes 1-128 appear in priority. When error codes 1-128 don't appear, then it will show error codes 257-384. If two or more error codes appear at

the same time, then display error codes accumulate. For example, if 16 and 32 occur at the same time, it will show 48.

| Code | Parameters                                        | Fault Description                                                           | Fault Solution                                                                 |
|------|---------------------------------------------------|-----------------------------------------------------------------------------|--------------------------------------------------------------------------------|
| 1    | IPM over current                                  | IPM module issues                                                           | Replace the inverter module                                                    |
| 2    | Abnormal press<br>synchronization                 | Compressor failure                                                          | Replace the compressor                                                         |
| 4    | Reservation                                       |                                                                             |                                                                                |
| 8    | Compressor output phase loss                      | Compressor connection broken, bad contact                                   | Check compressor circuit                                                       |
| 16   | DC bus voltage is low                             | Input voltage is too low, pfc module fault                                  | Check input voltage, replace module                                            |
| 32   | DC bus voltage is high                            | Input voltage is too high, pfc module fault                                 | Replace the inverter module                                                    |
| 64   | Imp temp. is too high                             | Fan failure, air duct blockage                                              | Check fan and air duct                                                         |
| 128  | Imp temp. fault                                   | Short circuit or open circuit fault of IPM sensor                           | Replace the inverter module                                                    |
| 257  | Communication failure                             | The inverter module has not received the command from the main controller   | Check the communication<br>line between main controller<br>and inverter module |
| 258  | AC input phase loss                               | Input phase loss (available for three-phase module)                         | Check the input circuit                                                        |
| 260  | AC input over current                             | Input three-phase unbalance (available for three-phase module)              | Check the three-phase voltage                                                  |
| 264  | AC input voltage is low                           | Input voltage is low                                                        | Check the input voltage                                                        |
| 272  | High pressure failure                             | Compressor high voltage failure (reservation)                               |                                                                                |
| 288  | IPM temp. too high                                | Fan failure, air duct blockage                                              | Check fan and air duct                                                         |
| 320  | The peak current of the<br>compressor is too high | Compressor current is too large, the driver and the compressor do not match | Replace the inverter module                                                    |
| 384  | PFC module temp. is too high                      | PFC module temp. is too high                                                | Check the PFC module                                                           |
| 272  | High pressure failure                             | Compressor high voltage failure (Reservation)                               |                                                                                |
| 288  | IPM temp. is too high                             | Fan failure, air duct blockage                                              | Check fan and air duct                                                         |
| 320  | The peak current of the compressor is too high    | Compressor current is too high, the driver and the compressor do not match  | Replace the inverter module                                                    |
| 384  | PFC module temp. is too<br>high                   | PFC module temp. Is too high                                                | Check the PFC module                                                           |

# 3.2. Troubleshooting

| Phenomenon                                                          | Cause                                                                                                    | Solution                                                                                                    |
|---------------------------------------------------------------------|----------------------------------------------------------------------------------------------------|----------------------------------------------------------------------------------------------------|
| Unit is not running                                                 | <ol> <li>Power outage.</li> <li>Power switch is not connected.</li> <li>Power switch fuse is burned-out.</li> <li>Timing is not up.</li> </ol>                                   | <ol> <li>Please wait for power supply<br/>recovery.</li> <li>Connect the power switch.</li> <li>Replace the fuse.</li> <li>Please wait or cancel the<br/>timing setting.</li> </ol> |
| Unit is not running<br>after starting up                            | <ol> <li>Compressor protection time interval has not<br/>ended.</li> <li>Water temperature of the unit does not reach the<br/>water temperature needed to start up.</li> </ol>   | <ol> <li>Please wait patiently for the end<br/>of protection time.</li> <li>Wait for water temperature to<br/>reach the level needed.</li> </ol>                                    |
| Unit is running<br>normally, but hot<br>water temperature<br>is low | <ol> <li>Improper temperature setting</li> <li>Large hot water consumption</li> <li>Air inlet port or outlet port of outdoor<br/>machine or indoor machine is blocked</li> </ol> | <ol> <li>Set up proper temperature</li> <li>Wait for temperature of hot<br/>water to rise</li> <li>Clear tuyere obstruction</li> </ol>                                              |
| Unit is running<br>automatically                                    | Reach timing to start up                                                                                                    | Please shutdown manually or cancel timing if don't need start up                                                                                                    |

## V. WIFI Settings

Press and hold the "-" and " () " keys at the same time for 3 seconds to enter the WI-FI

network. When entering, the " icon will flash fast for 3 seconds and then flash slowly;

• App Download Search "Smart:Life":

#### Start the software

After the installation is complete, tap the icon to start the software "Smart Life"

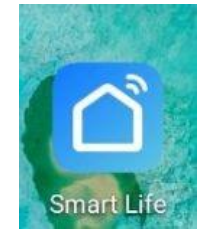

#### User registration

The first time you use "Smart Life "software, you need to register your user.

| 1 |                                          |  |
|---|------------------------------------------|--|
|   | Register<br>Log in with Existing Account |  |

Click "Create a new user" link to enter the registration method interface

> If you already have an account, click directly to sign in

When an user enters the registration page, please follow the steps to register your user

|                                                    |                   | <                                |           |
|----------------------------------------------------|-------------------|----------------------------------|-----------|
|                                                    |                   | Register                         |           |
|                                                    |                   | Armenia +374                     | >         |
|                                                    |                   | Mobile Number/Email              |           |
| Follow the prompts to<br>complete the registration | $\Longrightarrow$ | Get Verification Code            |           |
|                                                    |                   | I Agree User Agreement and Priva | cy Policy |
|                                                    |                   |                                  |           |
|                                                    |                   |                                  |           |
|                                                    |                   |                                  |           |

User Login:

Once the registration is successful, the software will jump to the login screen. Enter the correct "user name" and "password" to log in.

|                                   | Log In                    |
|-----------------------------------|---------------------------|
| Select the correct                | Armenia +374              |
| Enter the correct username        | Mobile Number/Email       |
| Enter the correct password        | Password                  |
| Click the login button to sign in | Log In<br>Forgot Password |
|                                   | Social Login              |

| •                      | $\leftarrow$ wlan                       |          |
|------------------------|-----------------------------------------|----------|
| Open"WLAN"             | WLAN<br>View help                       |          |
|                        | More settings                           | >        |
|                        | AVAILABLE NETWORKS                      |          |
| Connect Wi-Fi internet | Connected                               | <b></b>  |
|                        | Honor 7X<br>Encrypted                   | <b></b>  |
|                        | ChinaNet-F4Es<br>Encrypted              | <b>A</b> |
|                        | DIRECT-4a-HP M130 LaserJet<br>Encrypted | <b>A</b> |
|                        | TP-LINK_3F3A<br>Open                    | ((•      |
|                        | ChinaNet-xCjb<br>Encrypted              | -        |
|                        | Add network                             |          |

Mobile phone needs to be connected to the network via WIFI

This WIFI is not the WIFI inside the module, it is a WIFI network that you can

connect to the unit. After the user logs in to the APP, device connection is needed. Click on the top right corner to make a connection "+" or "Add a device"

|                                                | my home ~   |                                                              | 0        |
|------------------------------------------------|-------------|--------------------------------------------------------------|----------|
|                                                | ₩           | Welcome Home<br>anyour hose incation for more<br>information | >        |
| Click to enter the "Add Device Type" interface | All Devices |                                                              |          |
|                                                | Z           | No devices, please add                                       |          |
|                                                |             | Add Device                                                   |          |
|                                                | ٠           | Ö (                                                          | 2.<br>Ma |

ATECPOOL

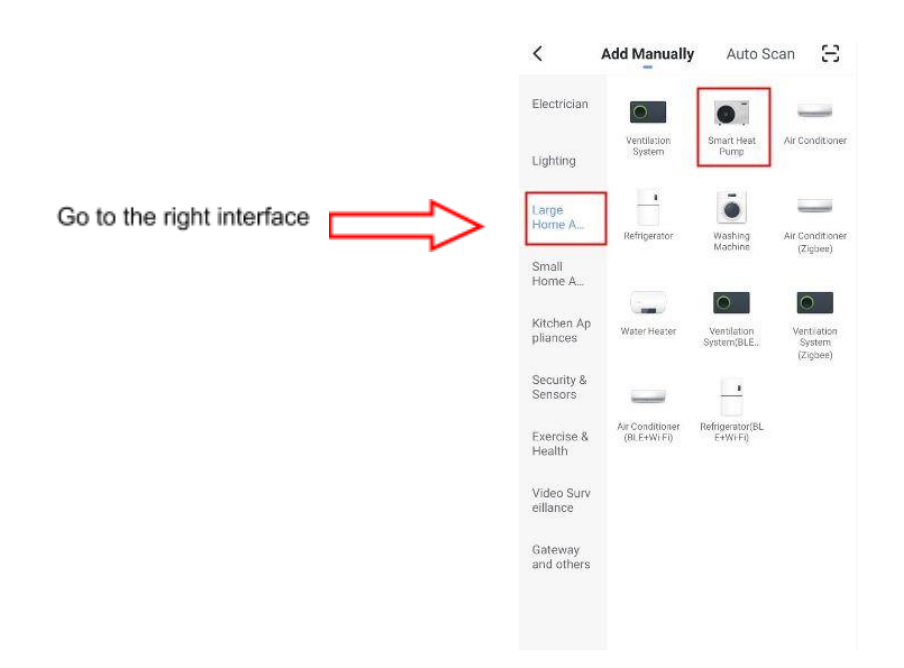

When device type selected, go to add "device interface".

|                                                               | Cancel                                                                                      | Net Pairing Mode ⇒                                                                                                    |
|---------------------------------------------------------------|---------------------------------------------------------------------------------------------|----------------------------------------------------------------------------------------------------|
|                                                               | Reset the<br>Please turn or<br>that indicator<br>Attention: ple<br>process within<br>reset. | e device first.<br>In the device and confirm<br>is blinking slowly.<br>ase complete pairing<br>In 3 minutes after device |
|                                                               |                                                                                             |                                                                                                    |
|                                                               | Res                                                                                         | etting Devices >                                                                                                    |
| The wire controller holds down at the<br>same time "-" and "" |                                                                                             |                                                                                                    |
|                                                               | Confirm                                                                                     | indicator slowly blink                                                                                                   |

|                                        | Gancer                                                         |  |
|----------------------------------------|----------------------------------------------------------------|--|
|                                        | Enter Wi-Fi Password                                           |  |
|                                        | 2.4GHz 5GHz<br>V X<br>Only 2.4G Wi-Fi networks are supported > |  |
|                                        | niuentai     ⇔                                                 |  |
| Enter the correct Wi-Fi password       | <u>⇔</u>                                                       |  |
| Click OK after input your details      | Confirm                                                        |  |
| Cancel                                 |                                                                |  |
| Conne<br>mobil<br>device               | ect your<br>e phone to the<br>e's hotspot                      |  |
| 1. Connect<br>shown belo               | the phone to the hotspot                                       |  |
| Sinterin Dere<br>✓ WirFi               | artLife_XXXXX                                                  |  |
| 2. Go back<br>devices.                 | to the app and continue to add                                 |  |
| Follow tips to connect device hotspots | Go to Connect                                                  |  |

Ormani

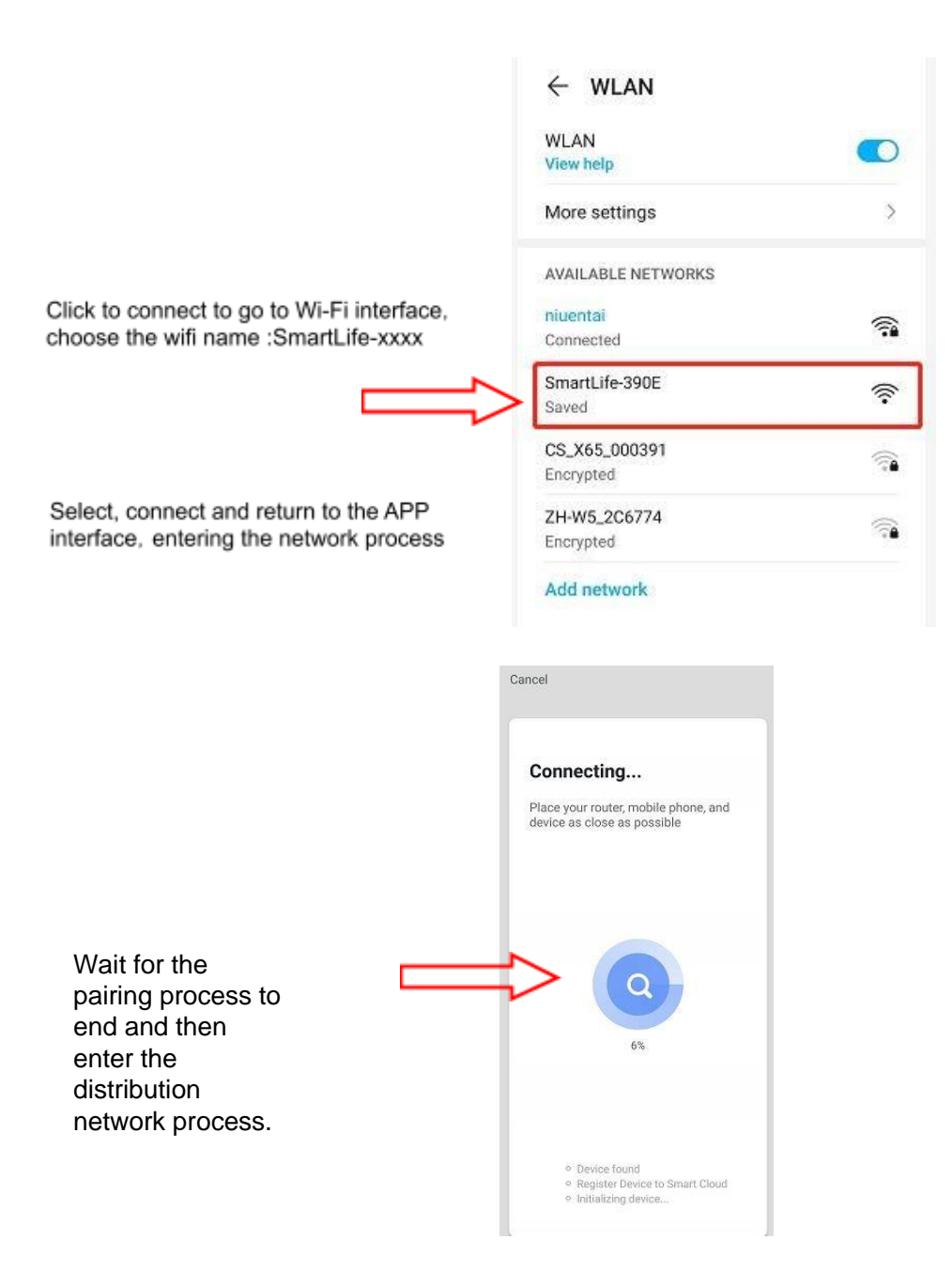

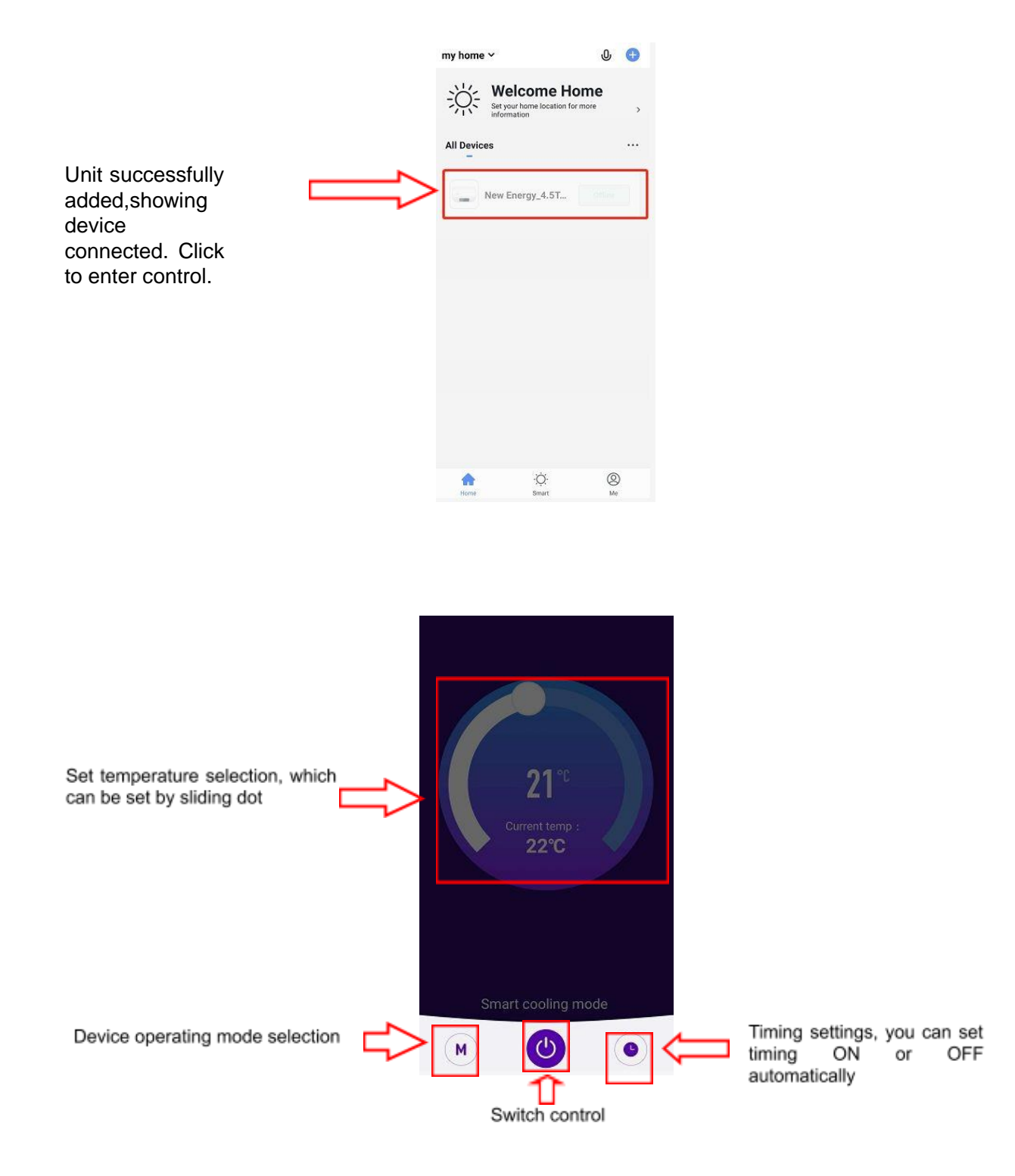

106-10031-077